Created in COMSOL Multiphysics 6.0

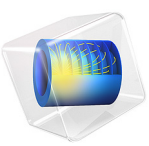

# Si Solar Cell ID

This model is licensed under the COMSOL Software License Agreement 6.0. All trademarks are the property of their respective owners. See www.comsol.com/trademarks. This tutorial uses a simple 1D model of a silicon solar cell to illustrate the basic steps to set up and perform a semiconductor simulation with the COMSOL Semiconductor Module.

# Introduction

The solar cell model consists of a 1D silicon p-n junction with carrier generation and Shockley-Read-Hall recombination.

The p-n junction is formed by p-doping the front surface of an n-type Si wafer. The uniform bulk n-doping is assumed to be  $1 \cdot 10^{16}$  cm<sup>-3</sup>. The front surface p-doping is assumed to have a peak concentration of  $1 \cdot 10^{19}$  cm<sup>-3</sup>, and a Gaussian drop off with a junction depth of 0.25  $\mu$ m.

The carrier generation mechanism from the photovoltaic effect is not modeled in detail. Instead, for simplicity, a user-defined spatially dependent variable is created for the generation rate, using an integral expression involving the solar irradiance and silicon absorption spectra. In addition, the Shockley-Read-Hall model is employed to capture the main recombination effect.

Under normal operating conditions, photo-generated carriers are swept to each side of the depletion region of the p-n junction. A small forward bias voltage is applied to extract the electrical power, given by the product of the photocurrent and the applied voltage.

# Model Definition

This model simulates the behavior of the solar cell under forward bias with a voltage between 0 and 0.61 V. The modeled domain has a thickness of 150  $\mu$ m. The built-in Si material data is assumed.

An Analytic Doping Model feature is used for the uniform bulk doping and a Geometric Doping Model is used for the front surface doping (the surface is specified in the Boundary Selection for Doping Profile subnode).

The Shockley-Read-Hall recombination model is implemented in a **Trap-Assisted Recombination** feature, and the photo-generation is done in a **User-Defined Generation** feature. The electrical connections to the front and back surfaces are done with two **Metal Contact** features.

The integral expression for the photo-generation rate is

$$G(z) = \int_{0}^{\infty} \alpha(\lambda)\phi(\lambda)\exp(-\alpha(\lambda)z)d\lambda$$
(1)

where z is the depth into the device from the surface,  $\lambda$  is the wavelength,  $\alpha(\lambda)$  is the absorption coefficient defined by

$$\alpha(\lambda) = \frac{4\pi\kappa(\lambda)}{\lambda} \tag{2}$$

where  $\kappa(\lambda)$  is the imaginary part of the refractive index (data given by Ref. 2), and  $\phi(\lambda)$  is the photon generation rate defined by

$$\phi(\lambda) = \frac{\lambda}{hc} F(\lambda) \tag{3}$$

where  $F(\lambda)$  is the spectral irradiance (here approximated by the AM 1.5 spectrum given by Ref. 3)

The mesh is adjusted from the default in order to resolve the steep gradients near the surface of the relatively thick device. The voltage sweep is done using a Stationary study with **Auxiliary sweep** enabled, using the solution from a **Semiconductor Equilibrium** study step as the initial condition.

# Results and Discussion

Figure 1 shows the donor and acceptor concentrations for the depths of first  $10 \,\mu m$  beneath the front surface. It is always a good idea to check the doping profile for unintentional setup errors.

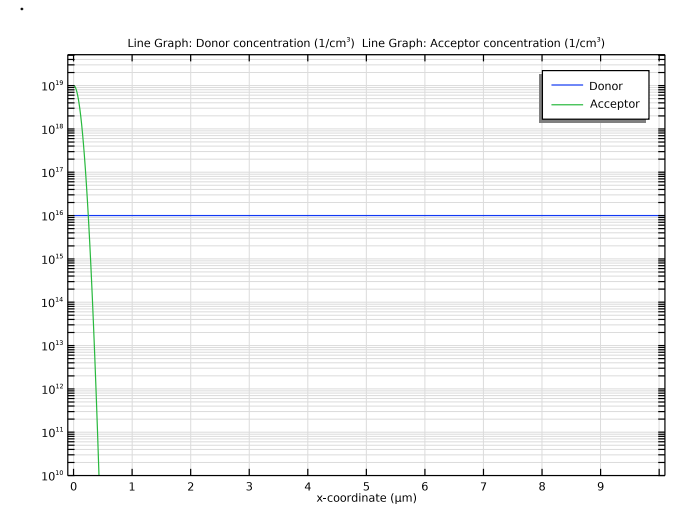

Figure 1: Donor and acceptor concentrations for the depths of first 10  $\mu$ m beneath the front surface.

Figure 2 shows the Shockley–Read–Hall recombination rate and the user-defined photogeneration rate throughout the thickness of the cell.

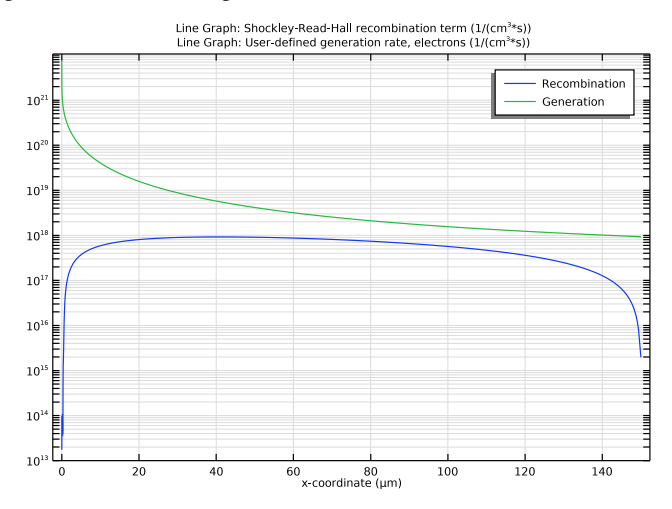

Figure 2: Shockley-Read-Hall recombination rate and user-defined photo-generation rate throughout the thickness of the cell.

Figure 3 and Figure 4 show the I-V and P-V curves. These graphs allow us to read off essential operating parameters such as the open circuit voltage ( $\sim$ 0.61 V), the short circuit current ( $\sim$ 33 mA), and the max power ( $\sim$ 16.7 mW).

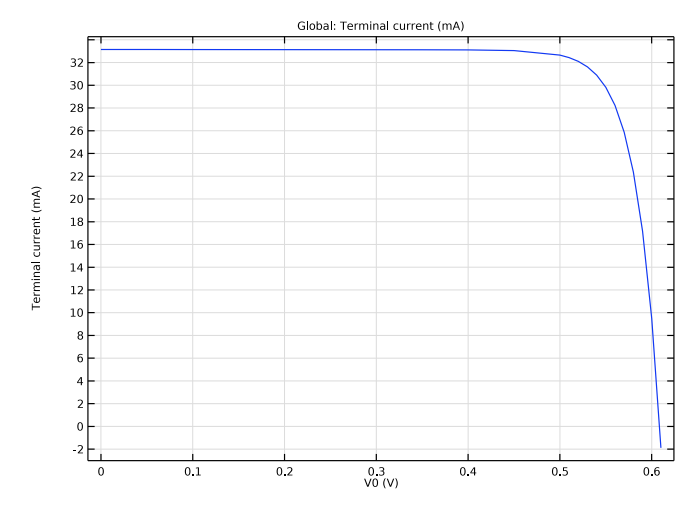

Figure 3: I-V curve of the solar cell.

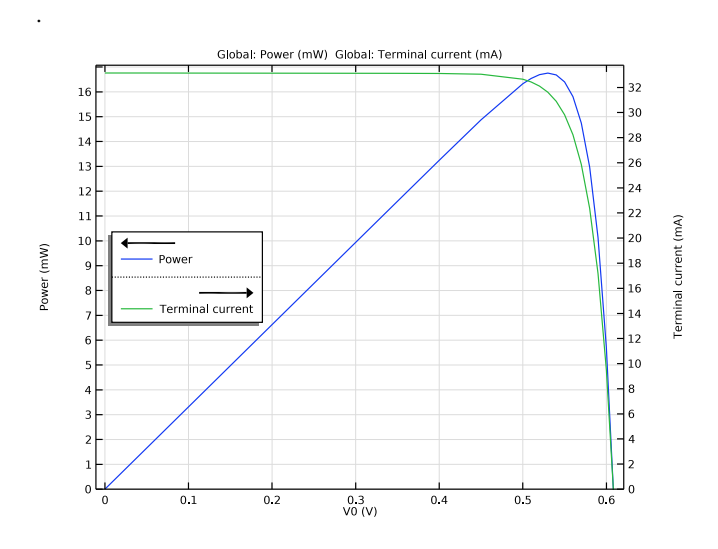

Figure 4: P-V curve of the cell.

# References

- 1. The Photovoltaic Education Network, http://pveducation.org.
- 2. http://refractiveindex.info/?shelf=main&book=Si&page=Green-2008
- 3. http://rredc.nrel.gov/solar/spectra/am1.5/

**Application Library path:** Semiconductor\_Module/ Photonic\_Devices\_and\_Sensors/si\_solar\_cell\_1d

# Modeling Instructions

From the File menu, choose New.

#### NEW

In the New window, click 🔗 Model Wizard.

# MODEL WIZARD

- I In the Model Wizard window, click ID.
- 2 In the Select Physics tree, select Semiconductor>Semiconductor (semi).
- 3 Click Add.
- 4 Click 🔿 Study.

We will start with the **Semiconductor Equilibrium** study type, which often helps us find a good initial condition for subsequent study steps.

- 5 In the Select Study tree, select Preset Studies for Selected Physics Interfaces> Semiconductor Equilibrium.
- 6 Click **M** Done.

Start by creating a global parameter for the applied voltage. Global parameters are independent of space and time in a model.

# GLOBAL DEFINITIONS

Parameters 1

- I In the Model Builder window, under Global Definitions click Parameters I.
- 2 In the Settings window for Parameters, locate the Parameters section.

**3** In the table, enter the following settings:

| Name | Expression | Value | Description     |
|------|------------|-------|-----------------|
| V0   | 0[V]       | 0 V   | applied voltage |

Create a simple geometry, using um as the length unit for convenience.

# GEOMETRY I

- I In the Model Builder window, under Component I (compl) click Geometry I.
- 2 In the Settings window for Geometry, locate the Units section.
- **3** From the **Length unit** list, choose **µm**.

# Interval I (i1)

- I Right-click Component I (compl)>Geometry I and choose Interval.
- 2 In the Settings window for Interval, locate the Interval section.
- **3** In the table, enter the following settings:

#### Coordinates (µm)

0

150

#### 4 In the Home toolbar, click 📗 Build All.

Define functions and variables for the spectra and generation rate of the charge carriers. First, for the solar spectrum, we use a rough approximation of the Reference AM 1.5 Spectra, the original data of which is available from Ref. 3. The unit of this function is irradiance per wavelength, or power per area per wavelength ( $W/m^2/nm$ ).

## GLOBAL DEFINITIONS

Interpolation 1: solar spectrum

- I In the Home toolbar, click f(X) Functions and choose Global>Interpolation.
- 2 In the Settings window for Interpolation, type Interpolation 1: solar spectrum in the Label text field.
- 3 Locate the Definition section. From the Data source list, choose File.
- 4 Click 📂 Browse.
- 5 Browse to the model's Application Libraries folder and double-click the file si\_solar\_cell\_1d\_AM15\_approx.txt.

6 Find the Functions subsection. In the table, enter the following settings:

| Function name | Position in file |
|---------------|------------------|
| F             | 1                |

7 Locate the Units section. In the Argument table, enter the following settings:

| Argument | Unit |
|----------|------|
| Column I | nm   |

8 In the Function table, enter the following settings:

| Function | Unit     |
|----------|----------|
| F        | W/m^2/nm |

9 Locate the Definition section. Click 🔃 Import.

For the silicon absorption spectrum, import a file that has two output columns, one for the refractive index n and the other for the extinction coefficient k. The original data is available from Ref. 2.

Interpolation 2: Si absorption spectrum

I In the Home toolbar, click f(X) Functions and choose Global>Interpolation.

- 2 In the Settings window for Interpolation, type Interpolation 2: Si absorption spectrum in the Label text field.
- 3 Locate the Definition section. From the Data source list, choose File.
- 4 Click 📂 Browse.
- 5 Browse to the model's Application Libraries folder and double-click the file si\_solar\_cell\_1d\_n\_k\_data.txt.
- 6 In the Number of arguments text field, type 1.
- 7 Find the Functions subsection. In the table, enter the following settings:

| Function name | Position in file |
|---------------|------------------|
| nref          | 1                |
| kref          | 2                |

8 Locate the Units section. In the Function table, enter the following settings:

| Function | Unit |
|----------|------|
| nref     | 1    |
| kref     | 1    |

9 In the Argument table, enter the following settings:

| Argument | Unit |
|----------|------|
| Column I | um   |

**IO** Locate the **Definition** section. Click **I** Import.

# DEFINITIONS

Finally add a variable for the photo-generation rate. Variables can in general depend on space and time. Here we will use the stationary study to solve for the steady state, so the generation rate is spatially dependent and time independent. The solar and silicon spectra are used in the integral over the range of wavelengths where both the irradiance on Earth and the absorption in silicon are significant.

Variables 1: Photogeneration

- I In the Model Builder window, under Component I (compl) right-click Definitions and choose Variables.
- 2 In the Settings window for Variables, type Variables 1: Photogeneration in the Label text field.
- **3** Locate the **Geometric Entity Selection** section. From the **Geometric entity level** list, choose **Domain**.
- 4 From the Selection list, choose All domains.
- 5 Locate the Variables section. In the table, enter the following settings:

| Name | Expression                                                                                                  | Unit     | Description |
|------|----------------------------------------------------------------------------------------------------|----------|-------------|
| G_ph | <pre>4*pi/(h_const*c_const)* integrate(kref(lm)*F(lm)*exp(- 4*pi*kref(lm)*x/lm),lm,250[nm], 1300[nm])</pre> | I/(m³·s) |             |

Add the built-in silicon material.

# ADD MATERIAL

I In the Home toolbar, click 🙀 Add Material to open the Add Material window.

- 2 Go to the Add Material window.
- 3 In the tree, select Semiconductors>Si Silicon.
- 4 Click Add to Component in the window toolbar.
- 5 In the Home toolbar, click 🙀 Add Material to close the Add Material window.

Set up domain and boundary conditions for the physics.

#### SEMICONDUCTOR (SEMI)

- I In the Model Builder window, under Component I (compl) click Semiconductor (semi).
- 2 In the Settings window for Semiconductor, locate the Cross-Section Area section.
- 3 In the A text field, type  $1[cm^2]$ .
- 4 Locate the Model Properties section. From the Carrier statistics list, choose Fermi-Dirac.

Add a uniform bulk doping.

#### Analytic Doping Model 1

- I In the Physics toolbar, click Domains and choose Analytic Doping Model.
- 2 In the Settings window for Analytic Doping Model, locate the Domain Selection section.
- **3** From the Selection list, choose All domains.
- 4 Locate the Impurity section. From the Impurity type list, choose Donor doping (n-type).

Then add a Gaussian doping decaying away from the surface of the device to form the pn junction. The **Geometric Doping Model** is convenient for setting up this kind of doping profiles. Remember to make a selection of the boundary for the subnode **Boundary Selection for Doping Profile**.

Geometric Doping Model I

- I In the Physics toolbar, click Domains and choose Geometric Doping Model.
- 2 In the Settings window for Geometric Doping Model, locate the Domain Selection section.
- 3 From the Selection list, choose All domains.
- **4** Locate the **Impurity** section. In the  $N_{A0}$  text field, type 1e19[1/cm^3].
- **5** Locate the **Profile** section. In the  $d_j$  text field, type 0.25[um].
- **6** From the  $N_b$  list, choose **Donor concentration (semi/adml)**.

## Boundary Selection for Doping Profile I

- I In the Model Builder window, expand the Geometric Doping Model I node, then click Boundary Selection for Doping Profile I.
- 2 Select Boundary 1 only.
- 10 | SI SOLAR CELL ID

Add Shockley-Read-Hall recombination using default parameters for silicon.

Trap-Assisted Recombination 1

- I In the Physics toolbar, click Domains and choose Trap-Assisted Recombination.
- **2** In the Settings window for Trap-Assisted Recombination, locate the Domain Selection section.
- **3** From the Selection list, choose All domains.

Add the photo-generation and use the spatially varying variable defined above for the generation rate.

#### User-Defined Generation I

- I In the Physics toolbar, click Domains and choose User-Defined Generation.
- 2 In the Settings window for User-Defined Generation, locate the Domain Selection section.
- 3 From the Selection list, choose All domains.
- **4** Locate the **User-Defined Generation** section. In the  $G_{n,0}$  text field, type G\_ph.
- **5** In the  $G_{p,0}$  text field, type G\_ph.

Add two metal contacts with one grounded and the other a voltage applied.

#### Metal Contact 1

- I In the Physics toolbar, click Boundaries and choose Metal Contact.
- 2 Select Boundary 2 only.

# Metal Contact 2

- I In the Physics toolbar, click Boundaries and choose Metal Contact.
- **2** Select Boundary 1 only.
- 3 In the Settings window for Metal Contact, locate the Terminal section.
- **4** In the  $V_0$  text field, type V0.

The modeling domain is quite large compared to the length scale of the steep gradients of physical quantities near the surface of the device. So we will adjust the mesh in order to resolve the gradients.

#### MESH I

- I In the Model Builder window, under Component I (compl) click Mesh I.
- 2 In the Settings window for Mesh, locate the Physics-Controlled Mesh section.
- 3 From the Element size list, choose Finer.

# Size

Right-click Component I (compl)>Mesh I and choose Edit Physics-Induced Sequence.

## Size 1

- I Select Boundary 1 only.
- 2 In the Settings window for Size, click to expand the Element Size Parameters section.
- **3** Locate the **Element Size** section. Click the **Custom** button.
- 4 Locate the Element Size Parameters section. Select the Maximum element size check box.
- **5** In the associated text field, type 10[nm].

Add a **Stationary** study step to sweep the applied voltage.

# STUDY I

#### Stationary

- I In the Study toolbar, click 🔀 Study Steps and choose Stationary>Stationary.
- 2 In the Settings window for Stationary, click to expand the Study Extensions section.
- **3** Select the **Auxiliary sweep** check box.
- 4 Click + Add.
- **5** In the table, enter the following settings:

| Parameter name       | Parameter value list                       | Parameter unit |
|----------------------|--------------------------------------------|----------------|
| V0 (applied voltage) | range(0,0.05,0.5)<br>range(0.51,0.01,0.61) | V              |

6 In the Study toolbar, click **=** Compute.

#### RESULTS

Doping

- I In the Home toolbar, click 🚛 Add Plot Group and choose ID Plot Group.
- 2 In the Settings window for ID Plot Group, type Doping in the Label text field.
- 3 Locate the Data section. From the Parameter selection (V0) list, choose First.

#### Line Graph I

- I Right-click **Doping** and choose **Line Graph**.
- 2 In the Settings window for Line Graph, locate the Selection section.
- **3** From the Selection list, choose All domains.

- 4 Click Replace Expression in the upper-right corner of the y-Axis Data section. From the menu, choose Component I (compl)>Semiconductor>Carriers and dopants>
   Dopant concentrations>semi.Nd Donor concentration 1/m<sup>3</sup>.
- 5 Locate the y-Axis Data section. In the Unit field, type 1/cm<sup>3</sup>.
- 6 Locate the x-Axis Data section. From the Parameter list, choose Expression.
- 7 In the **Expression** text field, type x.
- 8 Click to expand the Legends section. Select the Show legends check box.
- 9 From the Legends list, choose Manual.
- **IO** In the table, enter the following settings:

#### Legends

Donor

#### Line Graph 2

- I Right-click Line Graph I and choose Duplicate.
- 2 In the Settings window for Line Graph, locate the y-Axis Data section.
- 3 In the Expression text field, type semi.Na.
- 4 Locate the Legends section. In the table, enter the following settings:

#### Legends

Acceptor

- **5** In the **Doping** toolbar, click **Doping Plot**.
- 6 Click the **y-Axis Log Scale** button in the **Graphics** toolbar.

Zoom in to show the doping profile near the surface in more detail.

#### Doping

- I In the Model Builder window, click Doping.
- 2 In the Settings window for ID Plot Group, locate the Axis section.
- **3** Select the **Manual axis limits** check box.
- **4** In the **x minimum** text field, type -0.1.
- **5** In the **x maximum** text field, type **10.1**.
- 6 In the y minimum text field, type 1e10.

#### 7 In the **Doping** toolbar, click **I** Plot.

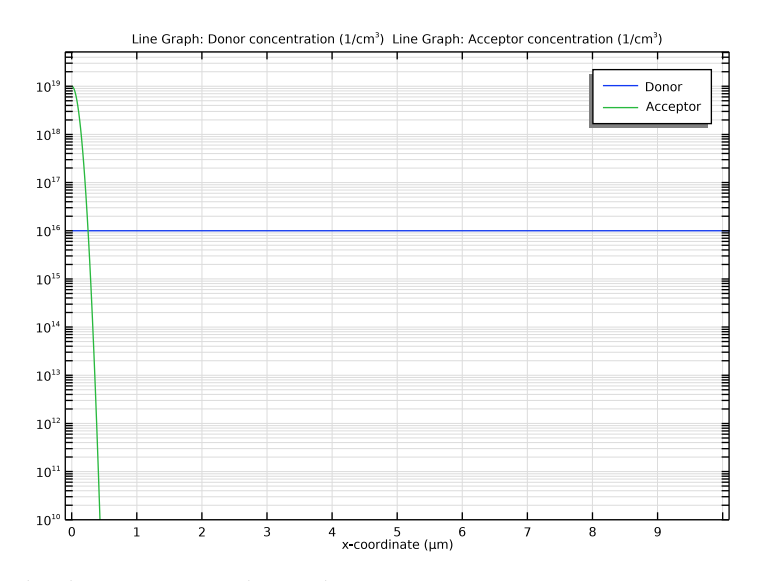

Plot the generation and recombination rates.

#### Generation/Recombination rates

- I Right-click **Doping** and choose **Duplicate**.
- 2 In the Settings window for ID Plot Group, type Generation/Recombination rates in the Label text field.
- 3 Locate the Axis section. Clear the Manual axis limits check box.

## Line Graph 1

- I In the Model Builder window, expand the Generation/Recombination rates node, then click Line Graph I.
- 2 In the Settings window for Line Graph, click Replace Expression in the upper-right corner of the y-Axis Data section. From the menu, choose Component I (compl)>
   Semiconductor>Generation and recombination>semi.Rsrh Shockley-Read-Hall recombination term I/(m<sup>3</sup>·s).
- 3 Locate the y-Axis Data section. In the Unit field, type 1/(cm^3\*s).
- 4 Locate the Legends section. In the table, enter the following settings:

## Legends

Recombination

# Line Graph 2

In the Model Builder window, under Results>Generation/Recombination rates right-click Line Graph 2 and choose Delete.

Line Graph 2

- I In the Model Builder window, under Results>Generation/Recombination rates right-click Line Graph I and choose Duplicate.
- 2 In the Settings window for Line Graph, click Replace Expression in the upper-right corner of the y-Axis Data section. From the menu, choose Component I (compl)>
   Semiconductor>Generation and recombination>semi.udgl.Gn User-defined generation rate, electrons 1/(m<sup>3</sup>·s).
- 3 Locate the Legends section. In the table, enter the following settings:

#### Legends

Generation

**4** In the Generation/Recombination rates toolbar, click **I** Plot.

Generation/Recombination rates

- I In the Model Builder window, click Generation/Recombination rates.
- 2 In the Settings window for ID Plot Group, locate the Axis section.
- **3** Select the Manual axis limits check box.
- 4 In the **y minimum** text field, type 1e13.

#### 5 In the Generation/Recombination rates toolbar, click 💿 Plot.

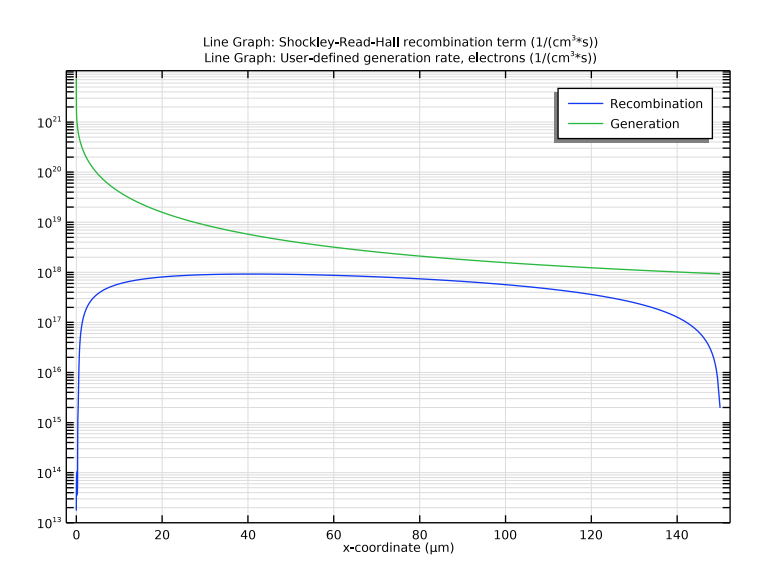

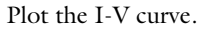

I-V curve

- I In the Home toolbar, click 🚛 Add Plot Group and choose ID Plot Group.
- 2 In the Settings window for ID Plot Group, type I-V curve in the Label text field.
- 3 Locate the Legend section. Clear the Show legends check box.

## Global I

- I Right-click I-V curve and choose Global.
- 2 In the Settings window for Global, click Replace Expression in the upper-right corner of the y-Axis Data section. From the menu, choose Component I (compl)>Semiconductor> Terminals>semi.l0\_l Terminal current A.
- 3 Locate the y-Axis Data section. In the table, enter the following settings:

| Expression | Unit | Description      |
|------------|------|------------------|
| semi.IO_1  | mA   | Terminal current |

## 4 In the I-V curve toolbar, click 💿 Plot.

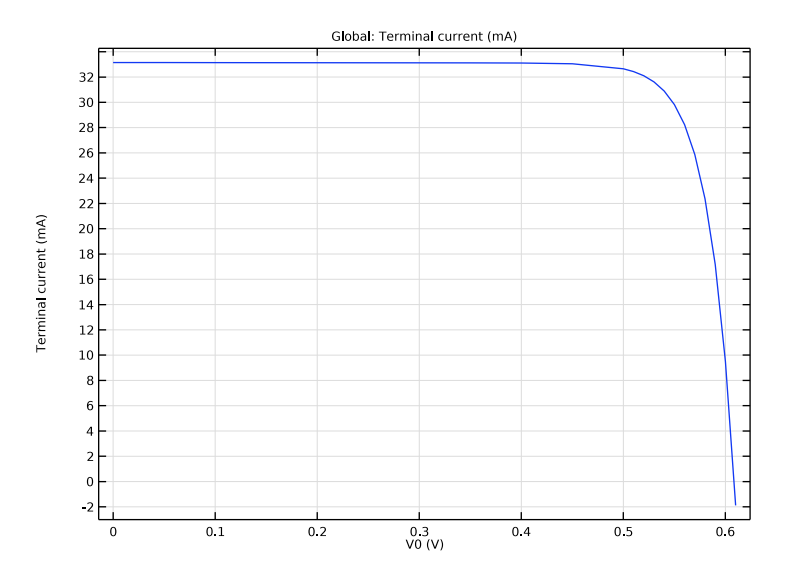

Plot the P-V curve.

P-V curve

- I In the Model Builder window, right-click I-V curve and choose Duplicate.
- 2 In the Model Builder window, click I-V curve I.
- 3 In the Settings window for ID Plot Group, type P-V curve in the Label text field.

Global I

- I In the Model Builder window, click Global I.
- 2 In the Settings window for Global, locate the y-Axis Data section.
- **3** In the table, enter the following settings:

| Expression   | Unit | Description |
|--------------|------|-------------|
| semi.IO_1*VO | mW   | Power       |

P-V curve

I In the Model Builder window, click P-V curve.

2 In the P-V curve toolbar, click 💿 Plot.

The I-V and P-V curves can be combined in a single figure, by copying the I-V plot into this plot group. The scales of the two curves can be separated by using the **Two y-axes** option.

# Global I

In the Model Builder window, under Results>I-V curve right-click Global I and choose Copy.

## Global 2

In the Model Builder window, right-click P-V curve and choose Paste Global.

P-V and I-V curves

- I In the Settings window for ID Plot Group, type P-V and I-V curves in the Label text field.
- 2 Locate the Plot Settings section. Select the Two y-axes check box.
- 3 In the table, select the Plot on secondary y-axis check box for Global 2.
- **4** Click the **Zoom Extents** button in the **Graphics** toolbar.
- 5 Locate the Axis section. Select the Manual axis limits check box.
- 6 In the **y minimum** text field, type 0.
- 7 In the Secondary y minimum text field, type 0.
- 8 Locate the Legend section. Select the Show legends check box.
- **9** From the **Position** list, choose **Middle left**.
- **IO** In the **P-V and I-V curves** toolbar, click **O Plot**.

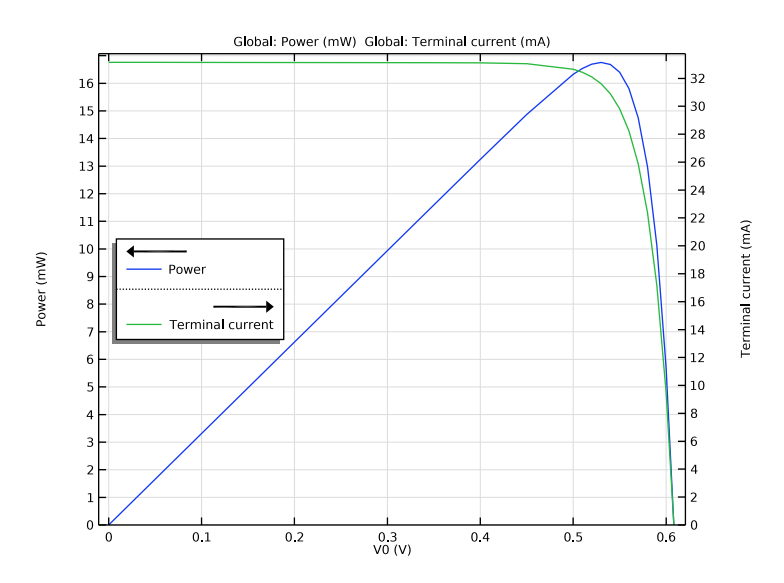